## E2BN Protex Trusted Root Certificate installation Android all devices

## http://protex.e2bn.org/certs/

Please download the .crt certificate file from the website linked above.

Open your certificate and Name the certificate

| 🗢 Web page n 👌 🗣 Zimbra: certi 👌 🗢 🛛 🔺 +                 |                                         |            |           |  |  |  |  |
|----------------------------------------------------------|-----------------------------------------|------------|-----------|--|--|--|--|
| $\leftrightarrow$ $\rightarrow$ C $\textcircled{search}$ | Name the certificate                    |            | ★ 오 🛱     |  |  |  |  |
|                                                          |                                         |            |           |  |  |  |  |
|                                                          | Cancel OK                               |            |           |  |  |  |  |
|                                                          |                                         |            |           |  |  |  |  |
| ABC ?#12                                                 |                                         |            | +         |  |  |  |  |
| $\mathbf{q}^{1}$ $\mathbf{w}^{2}$ $\mathbf{e}^{3}$       | $r^{4}$ $t^{5}$ $y^{6}$ $u^{7}$ $i^{5}$ |            |           |  |  |  |  |
| a s d                                                    | f g h j                                 | k I        | Done      |  |  |  |  |
| t z x                                                    | c v b n                                 | m <b>†</b> | *         |  |  |  |  |
| ! ,                                                      | <u> </u>                                | ?          | <b>P</b>  |  |  |  |  |
|                                                          | ^                                       |            | 16:33 穿 🛓 |  |  |  |  |

I have named mine E2BN for demonstration purposes you may name the certificate anything you wish

| 🔍 Web page n 🔗 Zimbra: certi 💁 🛛 🕹 +               |                                                                                      |                 |  |  |  |  |  |  |
|----------------------------------------------------|--------------------------------------------------------------------------------------|-----------------|--|--|--|--|--|--|
| $\leftrightarrow$ $\rightarrow$ C $\odot$ Search   | Name the certificate                                                                 | ★ ♀ 🕅           |  |  |  |  |  |  |
|                                                    | Certificate name:<br>E2BN                                                            |                 |  |  |  |  |  |  |
|                                                    | The package contains:<br>one CA certificate                                          |                 |  |  |  |  |  |  |
|                                                    | Cancel OK                                                                            |                 |  |  |  |  |  |  |
|                                                    |                                                                                      |                 |  |  |  |  |  |  |
| ABC ?#12                                           |                                                                                      | +               |  |  |  |  |  |  |
| $\mathbf{q}^{1}$ $\mathbf{w}^{2}$ $\mathbf{e}^{3}$ | $\mathbf{r}^{4}$ $\mathbf{t}^{5}$ $\mathbf{y}^{6}$ $\mathbf{u}^{7}$ $\mathbf{i}^{8}$ |                 |  |  |  |  |  |  |
| a s d                                              | f g h j k                                                                            | Done            |  |  |  |  |  |  |
| t z x                                              | c v b n n                                                                            | 1 <b>1</b> *    |  |  |  |  |  |  |
| ! ,                                                | <u>ц</u> .                                                                           | ?               |  |  |  |  |  |  |
| ~ � 曰 ※                                            | ~                                                                                    | 🔤 🖬 🗛 16:34 🖗 🛓 |  |  |  |  |  |  |

Click Next. On android devices you must set a password before you may install any certificates, you may remove the password after the processe has been compleated

| <ul> <li>V</li> </ul> |                 |     |       |                                      |                              |              |                |   |                                                |          | ≡, |
|-----------------------|-----------------|-----|-------|--------------------------------------|------------------------------|--------------|----------------|---|------------------------------------------------|----------|----|
| ÷                     | $\rightarrow$ c | 🍯 S | earch |                                      |                              |              |                |   | ,                                              | <u>२</u> | X  |
|                       |                 |     |       |                                      |                              |              |                |   |                                                |          |    |
|                       |                 |     |       |                                      |                              |              |                |   |                                                |          |    |
|                       |                 |     |       | _                                    |                              |              |                |   |                                                |          |    |
|                       |                 |     |       | Attention                            |                              |              |                |   |                                                |          |    |
|                       |                 |     |       | Set screen unloc<br>can use credenti | k pattern, PII<br>al storage | N, or passwo | ord before you |   |                                                |          |    |
|                       |                 |     |       | Cancel                               |                              |              | ОК             |   |                                                |          |    |
|                       |                 |     |       |                                      |                              |              |                | _ |                                                |          |    |
|                       |                 |     |       |                                      |                              |              |                |   |                                                |          |    |
|                       |                 |     |       |                                      |                              |              |                |   |                                                |          |    |
|                       |                 |     |       |                                      |                              |              |                |   |                                                |          |    |
|                       |                 |     |       |                                      |                              |              |                |   |                                                |          |    |
| Û                     | 仑               |     |       |                                      | /                            | $\sim$       |                |   | Saving screenshot<br>Screenshot is being saved |          |    |

Enter a password when you are done , press "done"

| Select PIN                 |              |              |              |      |          |                 |
|----------------------------|--------------|--------------|--------------|------|----------|-----------------|
| Tap Continue when finished | ••••         |              |              |      |          |                 |
|                            |              |              |              |      |          |                 |
|                            |              |              |              |      |          |                 |
|                            |              |              |              |      |          |                 |
|                            |              |              |              |      |          |                 |
| Cancel                     |              |              |              | (    | Continue |                 |
|                            | 1            | <b>2</b> ABC | 3 DEF        |      |          |                 |
|                            | <b>4</b> GHI | <b>5</b> JKL | <b>6</b> MNO | -    |          |                 |
|                            | 7 PQRS       | <b>8</b> TUV | 9 wxyz       | ?#*  |          |                 |
|                            | *            | 0 +          | #            | Done |          |                 |
| く ひ 日 第                    |              | ~            |              |      |          | - 🖬 🛦 16:34 🖗 🛓 |

| 0 | Web pag         | e n   | Zimbra: certi | • | $\times$ +         |            |         | ⊨ ≡, |
|---|-----------------|-------|---------------|---|--------------------|------------|---------|------|
| ÷ | $\rightarrow$ ( | C 🚳 s | iearch        |   |                    |            | * 0     | २ 🗙  |
|   |                 |       |               |   |                    |            |         |      |
|   |                 |       |               |   |                    |            |         |      |
|   |                 |       |               |   |                    |            |         |      |
|   |                 |       |               |   |                    |            |         |      |
|   |                 |       |               |   |                    |            |         |      |
|   |                 |       |               |   |                    |            |         |      |
|   |                 |       |               |   |                    |            |         |      |
|   |                 |       |               |   |                    |            |         |      |
|   |                 |       |               |   |                    |            |         |      |
|   |                 |       |               |   | E2BN is installed. |            |         |      |
|   |                 |       |               |   |                    |            |         |      |
| Ĵ |                 | Ŀ     | 52            |   | ~                  | Saving scr | eenshot |      |

You should now have a message on screen say it has installed your certificate

You are now ready to browse the internet safely using Protex SSL content filtering